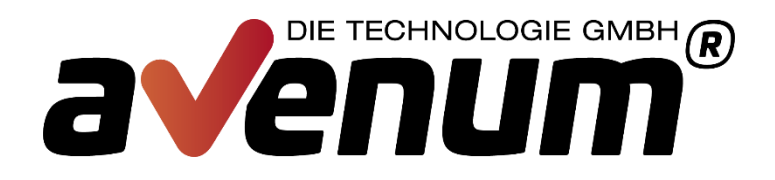

# Avenum4i - Produktverwaltung

Avenum Technologie GmbH Saturn Tower Leonard-Bernstein-Straße 10 A-1220 Wien

T: +43 1 92 101-100 E: support@avenum.com

Version Juli 2018 Anmerkungen zu diesem Dokument richten Sie bitte an office@avenum.com

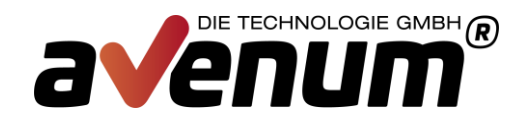

### Produktverwaltung

Alle Avenum Produkte werden zukünftig nur mehr über das Modul Avenum4i verwaltet. Das betrifft den Einsatz von Programmkorrekturen und die Verwaltung der Freigabecodes. Eine Bereitstellung der PTFs auf unserer Webseite wird es nicht mehr geben.

Die wichtigsten und am meisten genutzten Produkte sind bereits auf Basis4i umgestellt. Die anderen Avenum Produkte werden noch nach und nach darauf umgestellt.

Der Aufruf der zentralen Produktverwaltung erfolgt über den Befehl "avenum4i". Die Installation erstellt eine Kopie des Befehls in die Standardbibliothek QGPL und sollte somit ohne Bibliotheksangabe funktionieren.

| <b>24</b> Sitzung A - [24 x 80]                                                          |                                                                                              |
|------------------------------------------------------------------------------------------|----------------------------------------------------------------------------------------------|
| STRBASAV AVENU<br>GAL                                                                    | JM 4i 12.11.13<br>12:43:38                                                                   |
| Produktverwaltung<br>1. Produktverwaltung                                                | Produkte<br>20. Guard 4i<br>21. Interact 4i SMS<br>22. Interact 4i Mail<br>23. Connect P2PV2 |
| PTF<br>5. verfügbare PTFs prüfen<br>6. verfügbare PTFs laden<br>10. Übertragunsprotokoll |                                                                                              |
| 12. Mit Imagekatalogen arbeiten<br>13. Mit Katalogeinträgen arbeiten                     | sonstiges                                                                                    |
| Auswahl oder Befehl                                                                      | 90. Abmelden<br>(C) 2011-2013 Avenum Technologie GmbH                                        |
| ===>                                                                                     |                                                                                              |
|                                                                                          |                                                                                              |
| MAL A                                                                                    | 22/007                                                                                       |

Anzeige: Avenum4i

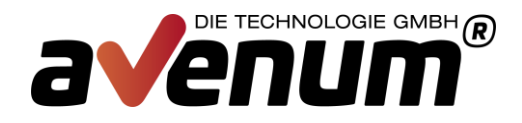

## Erstinstallation

Die Erstinstallation ist eine Sonderverarbeitung und muss laut dieser Anleitung erfolgen. Zukünftige Programmüberprüfungen und –updates werden dadurch wesentlich vereinfacht und sind im Teil "Installationsprozess mit Beispieldaten" beschrieben.

### 1 Vorbereitungen für die Übertragung

Zu Beginn müssen Sie die benötigten Sicherungsdateien (Savefiles) unter dem Link

http://avenum4i.avenum.com/PTF/Avenum4i/AVBAS/

Produkt Avenum4i Basis downloaden.

### 2 Übertragung der Files per FTP

Im nächsten Schritt müssen Sie die Sicherungsdateien (Savefiles) einzeln von Ihrem PC auf die iSeries übertragen.

Dazu klicken Sie auf Start -> Ausführen

| Ausführe | en                                                                                          | ? ×      |
|----------|---------------------------------------------------------------------------------------------|----------|
| -        | Geben Sie den Namen eines Programms, Ordners,<br>Dokuments oder einer Internetressource an. |          |
| Öffnen:  | cmd                                                                                         | •        |
|          | OK Abbrechen <u>D</u> urchsuche                                                             | <u>،</u> |

Hier bitte CMD eingeben und bestätigen. Es erscheint ein weiteres Eingabefenster.

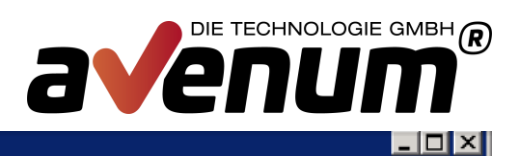

\*

-

#### C:\WINDOWS\system32\cmd.exe

Microsoft Windows [Version 5.2.3790] (C) Copyright 1985-2003 Microsoft Corp.

C:\Dokumente und Einstellungen\Administrator>\_

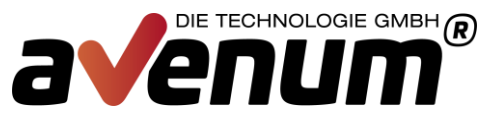

Nun müssen Sie, in das Verzeichnis indem Sie die zuvor runtergeladenen Savefiles gespeichert haben, wechseln.

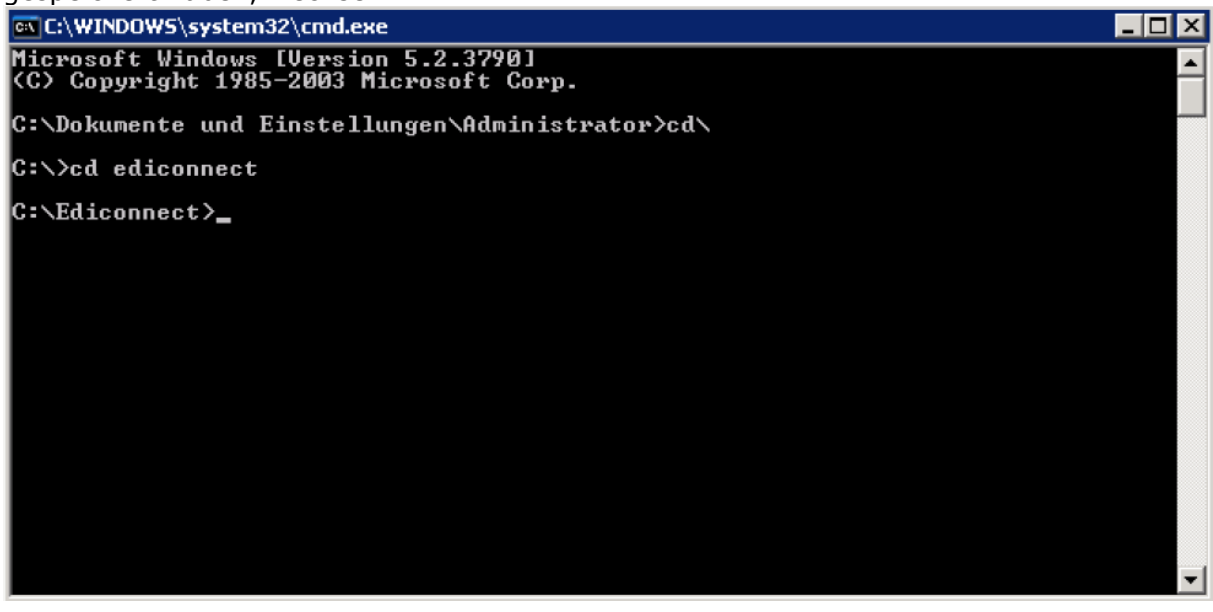

Wenn Sie in das Verzeichnis gewechselt haben, müssen Sie sich per FTP auf Ihre IBM i verbinden. Dazu geben Sie bitte folgenden Befehl ein

#### FTP <IP Adresse>

Als Beispiel:

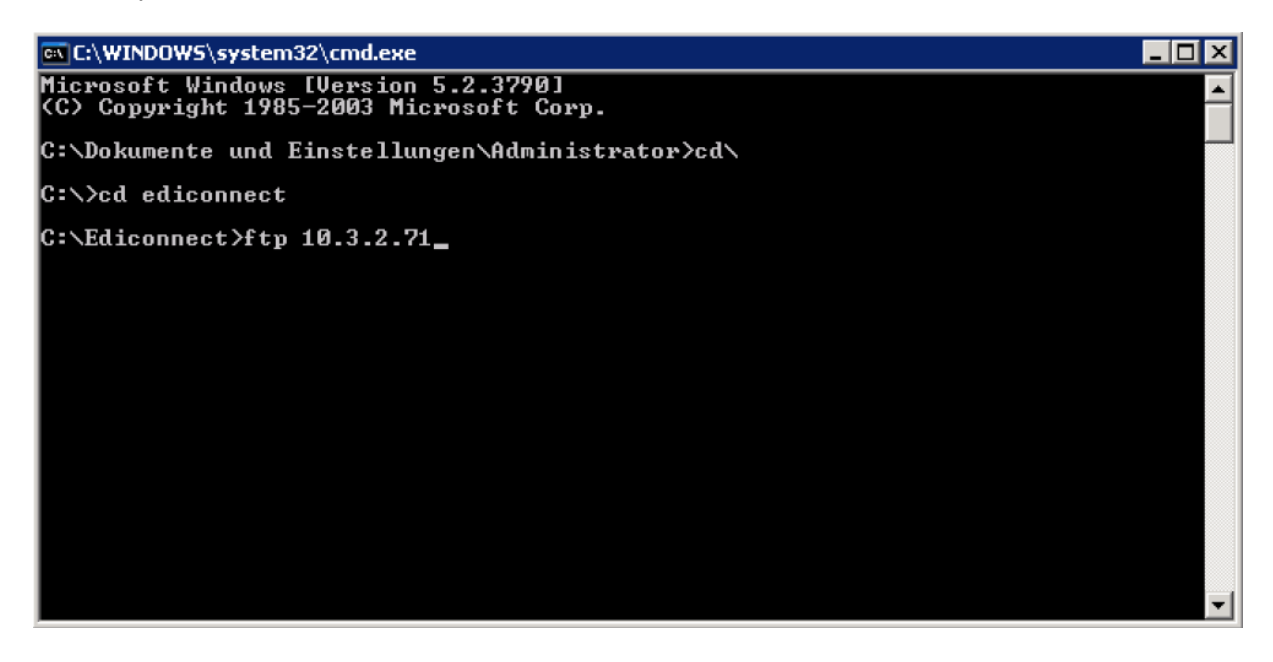

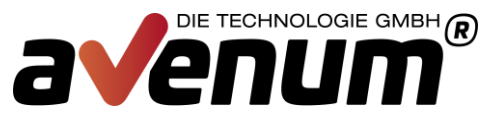

Nach bestätigen der Eingabe werden Sie aufgefordert den Benutzernamen und Passwort einzugeben. Der Benutzer muss entsprechende Berechtigungen zum Übertragen der Objekte haben.

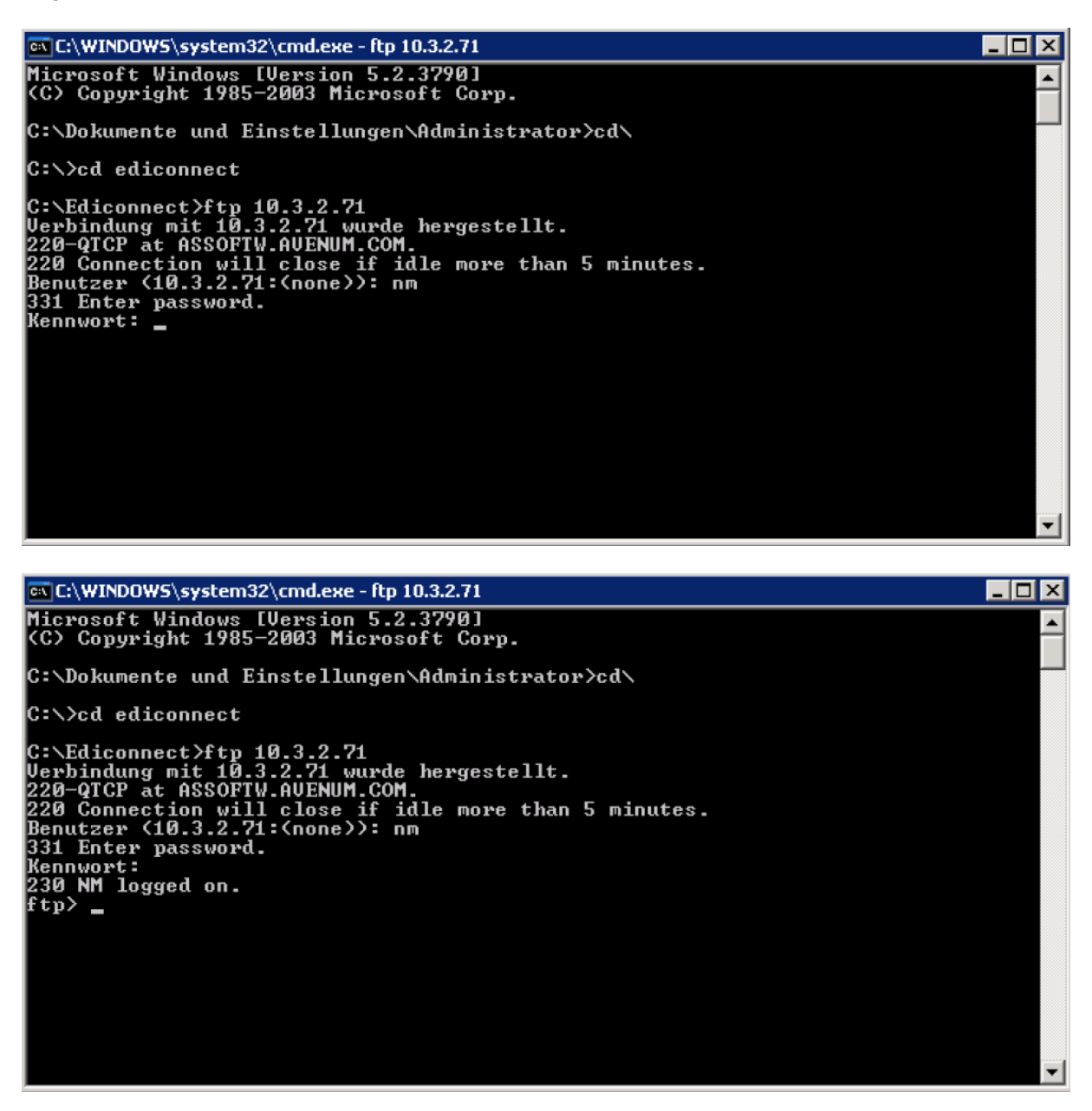

Nach Eingabe des Users und des Passworts sollten Sie die Meldung erhalten, dass der Login erfolgreich war.

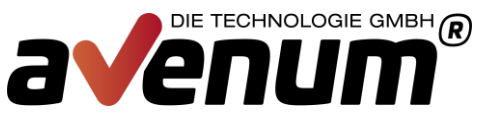

Nun können Sie mit der eigentlichen Übertragung der Dateien beginnen. Hierzu wechseln Sie in den binären Modus.

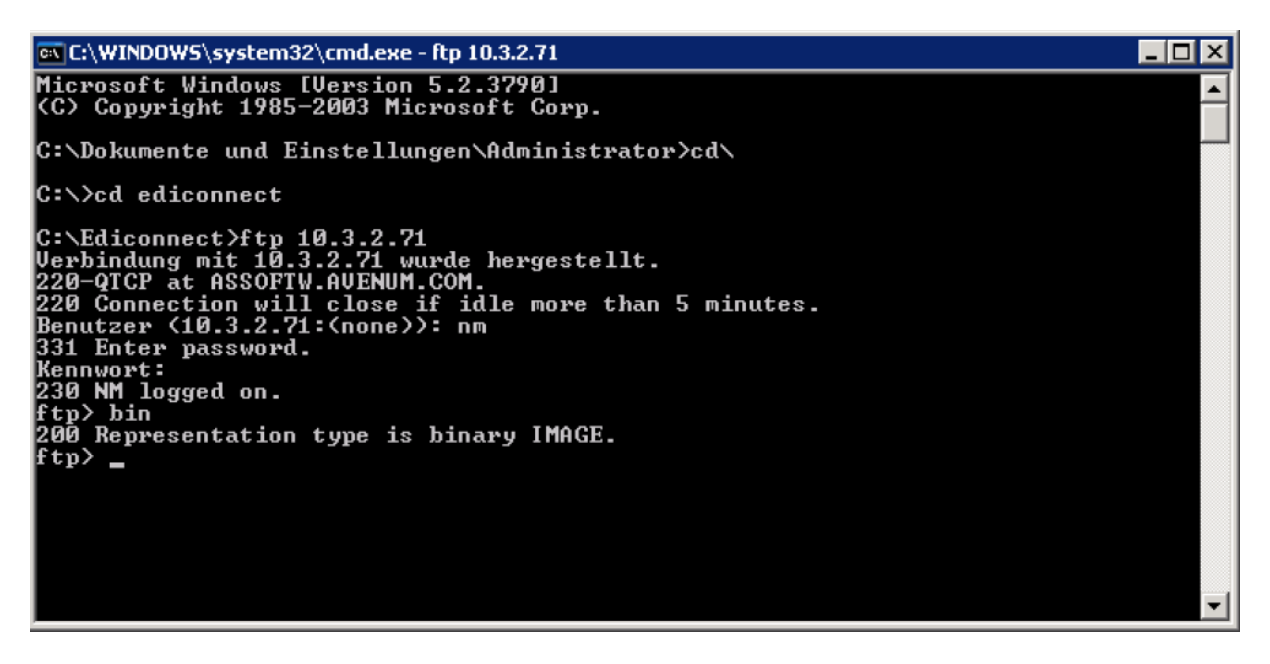

Danach geben Sie bitte den Befehl

#### put <Dateiname> /qsys.lib/zielbibliothek.lib/BAS11.savf

und bestätigen Sie die Eingabe. als Beispiel:

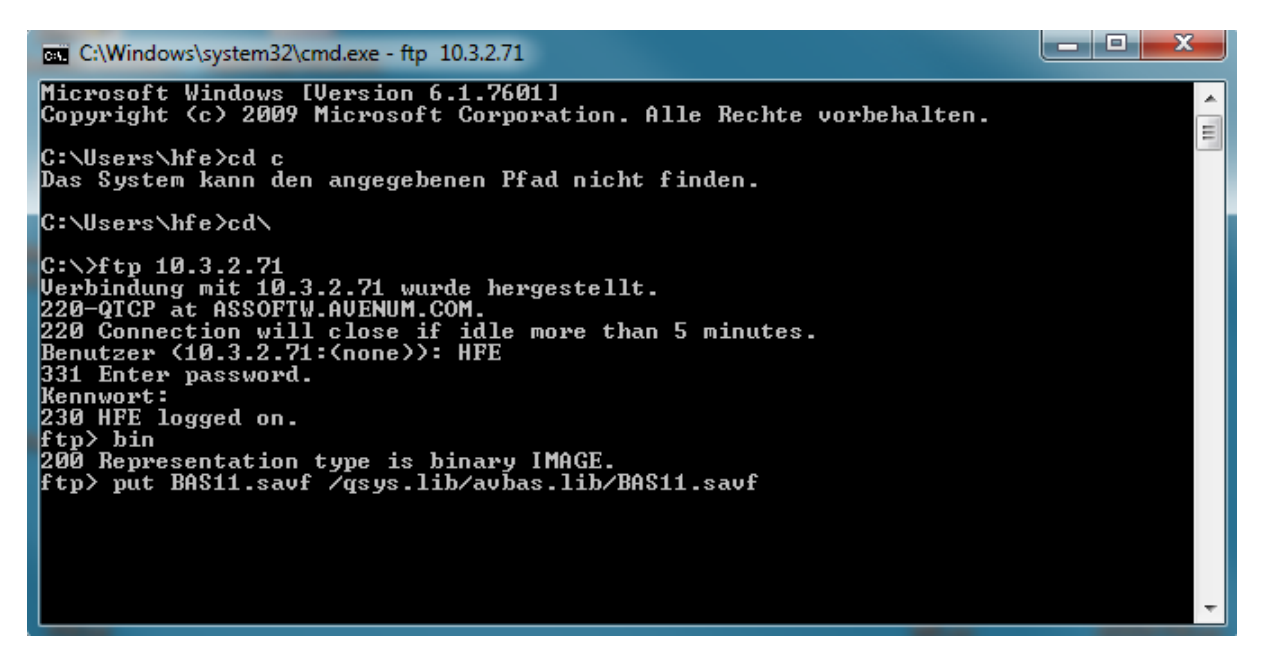

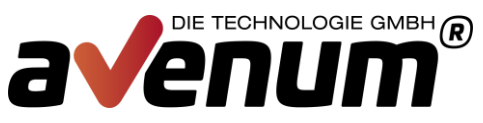

### 3. Rücksichern der Installationsbibliothek

Wechseln Sie nun bitte auf Ihre iSeries.

1. Alle installierten Produkte über bestehenden Downloadbereich auf aktuellen PTF Stand updaten.

- 2. Login QSECOFR oder User mit Sonderberechtigungen:
- a. \*ALLOBJ
- b. \*IOSYSCFG
- c. \*SECADM
- 4. Bibliothek wiederherstellen mit folgendem Command:

#### RSTLIB SAVLIB(AVBAS11) DEV(\*SAVF) SAVF(Bibliothek/BAS11) RSTLIB(AVBASV010)

Bibliothek Bibliotheksname in die Sie das Savefile per FTP übertragen haben

5. Installationsprogramm aufrufen:

#### CALL PGM(AVBASV010/AVBAS11) PARM('AVBASV010' 'E')

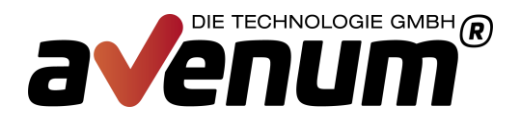

### Installationsprozess mit Beispieldaten

Die Produktverwaltung ist immer auf dem Stand der letzten Überprüfung. Eine Überprüfung auf neue verfügbare Programmkorrekturen muss manuell mit F21 gestartet werden.

| Avenum Produkte verwalten   4.07.13     SNE   14:10:42     Auswahlmöglichkeiten:   5=PTFs verwalten 6=Freigabecode eintragen     Überprüfung auf neue PTF Versionen vom:   2011-01-01     A Produkt   PrdCde Ist Akt Gültig bis Status     Avenum Basis 4i   AVBAS 08 08   Aktuell     Avenum Guard 4i   AVGRD   n. Installiert     Event Guard 4i   EVG010   31.12.15     Garbage Guard 4i   SYG010   31.12.15     Avenum SMS Interact 4i   AVSMS   n. Installiert     SMS Interact Provider   SMF020   31.12.15     SMS Interact Modem   SMS020   31.12.15     Avenum Mail Interact 4i   AVMLC   n. Installiert     Avenum Mail Interact 4i   AVMLC   n. Installiert     Avenum Mail Interact 4i   AVCON 00 00   Aktuell | x |
|----------------------------------------------------------------------------------------------------|---|
| Avenum Produkte verwalten   4.07.13     SNE   14:10:42     Auswahlmöglichkeiten:   14:10:42     SPTFs verwalten 6=Freigabecode eintragen   Überprüfung auf neue PTF Versionen vom:   2011-01-01     A Produkt   PrdCde   Ist Akt   Gültig bis   Status     Avenum Basis 4i   AVBAS   08   08   Aktuell     Avenum Guard 4i   AVGRD   n. Installiert     Event Guard 4i   EVG010   31.12.15     Garbage Guard 4i   SYG010   31.12.15     Avenum SMS Interact 4i   AVSMS   n. Installiert     SMS Interact Provider   SMB020   31.12.15     Avenum Mail Interact 4i   AVMLC   n. Installiert     Avenum Mail Interact 4i   AVMCN   00   00                                                                                   |   |
| Avenum Produkte verwalten   4.07.13     SNE   14:10:42     Auswahlmöglichkeiten:   14:10:42     SPTFs verwalten 6=Freigabecode eintragen   Uberprüfung auf neue PTF Versionen vom:   2011-01-01     A Produkt   PrdCde Ist Akt Gültig bis   Status     Avenum Basis 4i   AVBAS   08   Aktuell     Avenum Guard 4i   AVGRD   n. Installiert     Event Guard 4i   EVG010   31.12.15     Garbage Guard 4i   SYG010   31.12.15     Avenum SMS Interact 4i   AVSMS   n. Installiert     SMS Interact Provider   SMB020   31.12.15     Avenum Mail Interact 4i   AVMLC   n. Installiert     Avenum Mail Interact 4i   AVMCON   00   00                                                                                           |   |
| Avenum Produkte verwalten   4.07.13     SNE   14:10:42     Avswahlmöglichkeiten:   5=PTFs verwalten 6=Freigabecode eintragen     Überprüfung auf neue PTF Versionen vom:   2011-01-01     A Produkt   PrdCde Ist Akt Gültig bis     Avenum Basis 4i   AVGRD     Avenum Guard 4i   AVGRD     Event Guard 4i   GAG010     System Guard 4i   SYG010     System Guard 4i   SYG010     SWS Interact 4i   AVSNS     SMS Interact Provider   SMB020     SMS Interact Modem   SMS020     Avenum Mail Interact 4i   AVMLC     Avenum Mail Interact 4i   AVMLC     Avenum Mail Interact 4i   AVCON     Avenum Connect 4i   AVCON                                                                                                    |   |
| Avenum Produkte verwalten   4.07.13     SNE   14:10:42     Auswahlmöglichkeiten:   14:10:42     SPTFs verwalten 6=Freigabecode eintragen   Uberprüfung auf neue PTF Versionen vom:   2011-01-01     A Produkt   PrdCde Ist Akt Gültig bis   Status     Avenum Basis 4i   AVBAS   08   Aktuell     Avenum Guard 4i   AVGRD   n. Installiert     Event Guard 4i   EVG010   31.12.15     Garbage Guard 4i   GAG010   31.12.15     Avenum SMS Interact 4i   AVSMS   n. Installiert     SMS Interact Provider   SMP020   31.12.15     Avenum Mail Interact 4i   AVMLC   n. Installiert     Avenum Mail Interact 4i   AVMLC   n. Installiert     Avenum Connect 4i   AVCON   00   00                                             |   |
| SNE   14:10:42     Auswahlmöglichkeiten:   5=PTFs verwalten 6=Freigabecode eintragen   2011-01-01     A   Produkt   PrdCde Ist Akt Gültig bis   Status     Avenum Basis 4i   AVBAS   08   Aktuell     Avenum Guard 4i   EVG010   31.12.15     Garbage Guard 4i   GAG010   31.12.15     Avenum SMS Interact 4i   AVBMS   n. Installiert     SMS Interact Provider   SMP020   31.12.15     Avenum Mail Interact 4i   AVMLC   n. Installiert     Avenum Mail Interact 4i   AVMLC   n. Installiert     Avenum Connect 4i   AVMCON   00   00                                                                                                    |   |
| Auswahlmöglichkeiten:   5=PTFs verwalten 6=Freigabecode eintragen   2011-01-01     A   Produkt   Prdde Ist Akt Gültig bis   Status     Avenum Basis 4i   AVBAS   08   Aktuell     Avenum Guard 4i   AVGRD   n. Installiert     Event Guard 4i   GAG010   31.12.15     Garbage Guard 4i   SYG010   31.12.15     Avenum SMS Interact 4i   AVSMS   n. Installiert     SMS Interact Provider   SMP020   31.12.15     Avenum Mail Interact 4i   AVMLC   n. Installiert     Avenum Mail Interact 4i   AVMLC   n. Installiert     Avenum Connect 4i   AVMCON   00   00                                                                                                    |   |
| S=PTFs verwalten 6=Freigabecode eintragen<br>Überprüfung auf neue PTF Versionen vom:   2011-01-01     A Produkt   PrdCde Ist Akt Gültig bis   Status     Avenum Basis 4i   AVBAS   08   Aktuell     Avenum Guard 4i   AVGRD   n. Installiert     Event Guard 4i   EVG010   31.12.15     Garbage Guard 4i   GAG010   31.12.15     Avenum SMS Interact 4i   AVSMS   n. Installiert     SMS Interact Provider   SMF020   31.12.15     Avenum Mail Interact 4i   AVMLC   n. Installiert     Avenum Mail Interact 4i   AVMLC   n. Installiert     Avenum Connect 4i   AVCON   00   00                                                                                                    |   |
| Überprüfung auf neue PTF Versionen vom:   2011-01-01     A   Produkt   PrdCde   Ist Akt   Gültig bis   Status     Avenum Basis 4i   AVBAS   08   08   Aktuell     Avenum Guard 4i   AVGRD   n. Installiert     Event Guard 4i   EVG010   31.12.15     Garbage Guard 4i   GAG010   31.12.15     Avenum SMS Interact 4i   AVSMS   n. Installiert     SMS Interact Provider   SMP020   31.12.15     Avenum Mail Interact 4i   AVMLC   n. Installiert     Avenum Mail Interact 4i   AVMLC   n. Installiert     Avenum Connect 4i   AVCON   00   00                                                                                                    |   |
| A Produkt PrdCde Ist Akt Gültig bis Status   Avenum Basis 4i AVBAS 08 08 Aktuell   Avenum Guard 4i AVGRD n. Installiert   Event Guard 4i EVG010 31.12.15   Garbage Guard 4i GAG010 31.12.15   Avenum SMS Interact 4i AVSNS n. Installiert   SMS Interact Provider SMP020 31.12.15   Avenum Mail Interact 4i AVMLC n. Installiert   Avenum Mail Interact 4i AVMLC n. Installiert   Avenum Connect 4i AVCON 00 00                                                                                                    |   |
| Avenum Basis 4iAVBAS08AktuellAvenum Guard 4iAVGRDn. InstalliertEvent Guard 4iEVG01031.12.15Garbage Guard 4iGAG01031.12.11System Guard 4iSYG01031.12.15Avenum SMS Interact 4iAVSMSn. InstalliertSMS Interact ProviderSMP02031.12.15Avenum Mail Interact 4iAVMLCn. InstalliertAvenum Mail Interact 4iAVMLCn. InstalliertAvenum Connect 4iAVCON0000                                                                                                    |   |
| Avenum Guard 4iAVGRDn. InstalliertEvent Guard 4iEVG01031.12.15Garbage Guard 4iGAG01031.12.11System Guard 4iSYG01031.12.15Avenum SMS Interact 4iAVSMSn. InstalliertSMS Interact ProviderSMP02031.12.15Avenum Mail Interact 4iAVMLCn. InstalliertAvenum Connect 4iAVCON0000                                                                                                    |   |
| Event Guard 4i   EVG010   31.12.15     Garbage Guard 4i   GAG010   31.12.11     System Guard 4i   SYG010   31.12.15     Avenum SMS Interact 4i   AVSMS   n. Installiert     SMS Interact Provider   SMP020   31.12.15     Avenum Mail Interact 4i   AVMLC   n. Installiert     Avenum Mail Interact 4i   AVCON   00   00                                                                                                    |   |
| Garbage Guard 4i   GAG010   31.12.11     System Guard 4i   SYG010   31.12.15     Avenum SMS Interact 4i   AVSMS   n. Installiert     SMS Interact Provider   SMP020   31.12.15     SMS Interact Modem   SMS020   31.12.15     Avenum Mail Interact 4i   AVMLC   n. Installiert     Avenum Connect 4i   AVCON   00   00                                                                                                    |   |
| System Guard 4i SYG010 31.12.15   Avenum SMS Interact 4i AVSMS n. Installiert   SMS Interact Provider SMP020 31.12.15   SMS Interact Modem SMS020 31.12.15   Avenum Mail Interact 4i AVMLC n. Installiert   Avenum Connect 4i AVCON 00 00                                                                                                    |   |
| Avenum SMS Interact 4i   AVSMS   n. Installiert     SMS Interact Provider   SMP020   31.12.15     SMS Interact Modem   SMS020   31.12.15     Avenum Mail Interact 4i   AVMLC   n. Installiert     Avenum Connect 4i   AVCON   00   Aktuell                                                                                                    |   |
| _ SMS Interact Provider SMP020 31.12.15<br>_ SMS Interact Modem SMS020 31.12.15<br>_ Avenum Mail Interact 4i AVMLC                                                                                                    |   |
| _ SMS Interact Modem SMS020 31.12.15<br>_ Avenum Mail Interact 4i AVMLC <mark>n. Installiert</mark><br>_ Avenum Connect 4i AVCON 00 00 Aktuell                                                                                                    |   |
| _ Avenum Mail Interact 4i AVMLC <mark>n. Installiert</mark><br>_ Avenum Connect 4i AVCON 00 00 Aktuell                                                                                                    |   |
| _ Avenum Connect 4i AVCON 00 00 Aktuell                                                                                                    |   |
|                                                                                                    |   |
| _ Core ACB023 *PERM                                                                                                    |   |
| _ P2PV2 Connect ACV023 31.12.00                                                                                                    |   |
| _ P2PV2 Connect SSL ACW023 *PERM                                                                                                    |   |
| _ EDI Signatur ACY023 31.12.00                                                                                                    |   |
| _ TranLite ACE023                                                                                                    |   |
| Weitere                                                                                                    |   |
| F3=Verlassen F12=Abbrechen F21=PTF Stand aktualisieren                                                                                                    |   |
|                                                                                                    |   |
|                                                                                                    |   |
|                                                                                                    |   |
|                                                                                                    |   |
|                                                                                                    |   |
| MA a 07/002                                                                                                    |   |

Anzeige: Produktverwaltung mit alter PTF Überprüfung

**Tipp:** Über einen Planungseintrag für den Befehl CHKPTFAV kann die Überprüfung auch automatisiert werden.

Durch die Verwendung von Image-Katalogen ist ein Benutzerprofil mit folgenden Sonderberechtigungen notwendig:

- a. \*ALLOBJ
- b. \*IOSYSCFG
- c. \*SECADM

31 Sitzung A - [24 x 80]

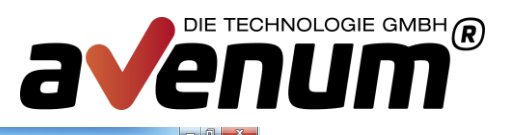

| Aven                        | um Produkt | e ver | walt | en                | 4.07.13        |
|-----------------------------|------------|-------|------|-------------------|----------------|
| SNE                         |            |       |      |                   | 14:13:02       |
| Auswahlmöglichkeiten:       |            |       |      |                   |                |
| 5=PTFs verwalten 6=Freiga   | becode ein | trage |      |                   |                |
| Überprüfung auf             | neue PTF V | ersio | nen  | vom: 20           | 13-07-04       |
| A Produkt                   | PrdCde     | Ist   | Akt  | <u>Gültig bis</u> | Status         |
| _ Avenum Basis 4i           | AVBAS      | 08    | 08   |                   | Aktuell        |
| _ Avenum Guard 4i           | AVGRD      |       | 03   |                   | n. Installiert |
| _ Event Guard 4i            | EVG010     |       |      | 31.12.15          |                |
| _ Garbage Guard 4i          | GAG010     |       |      | 31.12.11          |                |
| _ System Guard 4i           | SYG010     |       |      | 31.12.15          |                |
| Avenum SMS Interact 4i      | AVSMS      |       | 00   |                   | n. Installiert |
| _ SMS Interact Provider     | SMP020     |       |      | 31.12.15          |                |
| SMS Interact Modem          | SMS020     |       |      | 31.12.15          |                |
| Avenum Mail Interact 4i     | AVMLC      |       |      |                   | n. Installiert |
| Avenum Connect 4i           | AVCON      | 00    | 31   |                   | PTF Verfügbar  |
| Core                        | ACB023     |       |      | *PERM             |                |
| P2PV2 Connect               | ACV023     |       |      | 31.12.00          |                |
| _ P2PV2 Connect SSL         | ACW023     |       |      | *PERM             |                |
| _ EDI Signatur              | ACY023     |       |      | 31.12.00          |                |
| _ TranLite                  | ACE023     |       |      |                   |                |
|                             |            |       |      |                   | Weitere        |
| F3=Verlassen F12=Abbrechen  | F21=PTF S  | tand  | aktu | alisieren         |                |
| Neue PTF Liste inkl. ReadMe | wurden erf | olgre | ich  | geladen.          |                |
|                             |            |       |      |                   |                |
|                             |            |       |      |                   |                |
|                             |            |       |      |                   |                |
|                             |            |       |      |                   |                |
|                             |            |       |      |                   |                |
|                             |            |       |      |                   | 07/002         |

Anzeige: Produktverwaltung mit aktueller PTF Überprüfung

| Avenum Produkte verwalten   4.07.13     SNE   16:09:06     Auswahlmöglichkeiten:   5=PTFs verwalten 0=Freigabecode eintragen     Überprüfung auf neue PTF Versionen vom:   2013-07-04     A Produkt   PrdCde Ist Akt Gültig bis   Status     TranLite INSDES in   ACM017   31.12.00     Avenum Banking 4i   AVBNK 18 19   PTF Verfügbar     Core   MB4052   *PERM     EBICS Kommunikation   MBEBIC   *PERM     SEPA Credit Transfer   MBSEPD   *PERM     SEPA Direct Debit   MBSEPD   *PERM     SEPA Direct Debit   MBSEPD   *PERM     SEPA Direct Debit   MBSEPD   *PERM     SEPA Direct Debit   MBSEPD   *PERM     SEPA Direct Debit   MBSEPD   *PERM     SEPA Direct Debit   MBSEPD   *PERM     SEPA Direct Debit   MBSEPD   *PERM                                                                                                    | 22 Sitzung A - (24 x 80) |                                  | - <b>8</b> × ) |
|----------------------------------------------------------------------------------------------------|--------------------------|----------------------------------|----------------|
| SNE   16:03:06     Auswahlmöglichkeiten:   5=PTFs verwalten 6=Freigabecode eintragen     Überprüfung auf neue PTF Versionen vom:   2013-07-04     A   Produkt   PrdCde Ist Akt Gültig bis     Status                                                                                                    | 2                        | Avenum Produkte verwalten        | 4 07 13        |
| Auswahlmöglichkeiten:   5=PTFs verwalten 6=Freigabecode eintragen<br>Uberprüfung auf neue PTF Versionen vom:   2013-07-04     A   Produkt   PrdCde   Ist Akt Gültig bis   Status     TranLite INSDES in   ACM017   31.12.00     5   Avenum Banking 4i   AVBNK 18 19   PTF Verfügbar     Core   M84052   *PERM     EBICS Kommunikation   MBEBIC   *PERM     SEPA Credit Transfer   MBSEPA   *PERM     SEPA Direct Debit   MBSEPD   *PERM     SEPA Direct Debit   MBSEPD   *PERM     F3=Verlassen   F12=Abbrechen   F21=PTF Stand aktualisieren     Neue PTF Liste inkl. ReadMe wurden erfolgreich geladen.   99/092                                                                                                    | SNE                      |                                  | 16:09:06       |
| S=PTFs verwalten 6=Freigabecode eintragen<br>Überprüfung auf neue PTF Versionen vom: 2013-07-04<br>A Produkt PrdCde Ist Akt Gültig bis Status<br>TranLite INSDES in ACM017 31.12.00<br>A Avenum Banking 4i AVBNK 18 19<br>Core MB4052 *PERM<br>EBICS Kommunikation MBEBIC *PERM<br>SEPA Credit Transfer MBSEPA *PERM<br>SEPA Direct Debit MBSEPD *PERM<br>SEPA Direct Debit MBSEPD *PERM<br>Ende<br>F3=Verlassen F12=Abbrechen F21=PTF Stand aktualisieren<br>Neue PTF Liste inkl. ReadMe wurden erfolgreich geladen.                                                                                                    | Auswablmöglichkeiten:    |                                  | 10100100       |
| Underprüfung auf neue PTF Versionen vom:   2013-07-04     A   Produkt   PrdCde Ist Akt Gültig bis Status     TranLite INSDES in   ACM017   31.12.00     Avenum Banking 4i   AVBNK 18 19   PTF Verfügbar     Core   MB4052   *PERM     EBICS Kommunikation   MBEBIC   *PERM     SEPA Credit Transfer   MBSEPA   *PERM     SEPA Direct Debit   MBSEPD   *PERM     SEPA Direct Debit   MBSEPD   *PERM     SEPA Direct Debit   MBSEPD   *PERM     SEPA Direct Debit   MBSEPD   *PERM     SEPA Direct Debit   MBSEPD   *PERM     SEPA Direct Debit   MBSEPD   *PERM     SEPA Direct Debit   MBSEPD   *PERM     SEPA Direct Debit   MBSEPD   *PERM     SEPA Direct Debit   MBSEPD   *PERM     F3=Verlassen F12=Abbrechen F21=PTF Stand aktualisieren   Ende     Neue PTF Liste inkl. ReadMe wurden erfolgreich geladen.   ************************************ | 5=PTEs verwalten 6=E     | reigabecode eintragen            |                |
| A Produkt PrdCde Ist Akt Gültig bis Status<br>TranLite INSDES in ACM017 31.12.00<br>Avenum Banking 4i AVBNK 18 19<br>Core MB4052 *PERM<br>EBICS Kommunikation MBEBIC *PERM<br>SEPA Credit Transfer MBSEPA *PERM<br>SEPA Direct Debit MBSEPD *PERM<br>F3=Verlassen F12=Abbrechen F21=PTF Stand aktualisieren<br>Neue PTF Liste inkl. ReadMe wurden erfolgreich geladen.                                                                                                    | Überprüfung              | auf neue PTE Versionen vom:      | 2013-07-04     |
| TranLite INSDES in ACM017 31.12.00<br>Avenum Banking 4i AVBNK 18 19<br>Core MB4052 *PERM<br>EBICS Kommunikation MBEBIC *PERM<br>SEPA Credit Transfer MBSEPA *PERM<br>SEPA Direct Debit MBSEPD *PERM<br>F3=Verlassen F12=Abbrechen F21=PTF Stand aktualisieren<br>Neue PTF Liste inkl. ReadMe wurden erfolgreich geladen.                                                                                                    | A Produkt                | PrdCde Ist Akt Gültig bis        | Status         |
| Avenum Banking 4i AVBNK 18 19 PTF Verfügbar<br>Core MB4052 *PERM<br>EBICS Kommunikation MBEBIC *PERM<br>SEPA Credit Transfer MBSEPA *PERM<br>SEPA Direct Debit MBSEPD *PERM<br>F3=Verlassen F12=Abbrechen F21=PTF Stand aktualisieren<br>Neue PTF Liste inkl. ReadMe wurden erfolgreich geladen.                                                                                                    | TranLite INSDES in       | ACM017 31.12.00                  |                |
| Core MB4052 *PERM<br>EBICS Kommunikation MBEBIC *PERM<br>SEPA Credit Transfer MBSEPA *PERM<br>SEPA Direct Debit MBSEPD *PERM<br>F3=Verlassen F12=Abbrechen F21=PTF Stand aktualisieren<br>Neue PTF Liste inkl. ReadMe wurden erfolgreich geladen.                                                                                                    | 5 Avenum Banking 4i      | AVBNK 18 19                      | PTF Verfügbar  |
| EBICS Kommunikation MBEBIC *PERM<br>SEPA Credit Transfer MBSEPA *PERM<br>SEPA Direct Debit MBSEPD *PERM<br>F3=Verlassen F12=Abbrechen F21=PTF Stand aktualisieren<br>Neue PTF Liste inkl. ReadMe wurden erfolgreich geladen.                                                                                                    | Core                     | MB4052 *PERM                     |                |
| SEPA Credit Transfer MBSEPA *PERM<br>SEPA Direct Debit MBSEPD *PERM<br>F3=Verlassen F12=Abbrechen F21=PTF Stand aktualisieren<br>Neue PTF Liste inkl. ReadMe wurden erfolgreich geladen.                                                                                                    | EBICS Kommunikation      | MBEBIC *PERM                     |                |
| SEPA Direct Debit MBSEPD *PERM<br>Ende<br>F3=Verlassen F12=Abbrechen F21=PTF Stand aktualisieren<br>Neue PTF Liste inkl. ReadMe wurden erfolgreich geladen.                                                                                                    | _ SEPA Credit Transfer   | MBSEPA *PERM                     |                |
| Ende<br>F3=Verlassen F12=Abbrechen F21=PTF Stand aktualisieren<br>Neue PTF Liste inkl. ReadMe wurden erfolgreich geladen.                                                                                                    | _ SEPA Direct Debit      | MBSEPD *PERM                     |                |
| F3=Verlassen F12=Abbrechen F21=PTF Stand aktualisieren<br>Neue PTF Liste inkl. ReadMe wurden erfolgreich geladen.                                                                                                    |                          |                                  | 5-t            |
| Neue PTF Liste inkl. ReadMe wurden erfolgreich geladen.                                                                                                    |                          |                                  | Ende           |
|                                                                                                    | F3=Verlassen F12=Abbre   | chen FZI=PIF Stand aktualisieren |                |
|                                                                                                    | Neue PIF Liste inkt. Ke  | adme wurden erfolgreich geladen. |                |
|                                                                                                    | M <u>A</u> a             |                                  | 09/002         |

Anzeige: 5=PTFs verwalten für Produkt Banking4i

A - [24 x 80

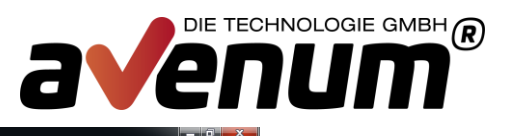

|     | SN       | E                              | Avenum Produkte verwalten            | 4.07.13<br>16:09:06 |
|-----|----------|--------------------------------|--------------------------------------|---------------------|
|     | na       | 5=PTFs verwalten               | 6=Freigabecode eintragen             |                     |
|     |          | Überprü                        | fung auf neue PTF Versionen vom:     | 2013-07-04          |
|     | A        | Produkt                        | PrdCde Ist Akt Gültig b              | is Status           |
|     | <u>5</u> | TranLite INSD<br>Avenum Bankin | PTF Liste                            | AVBNK               |
|     |          | EBICS Kommuni                  | 1=ReadMe 2=Download 3=Imagekatalog   | 4=LODRUN            |
|     |          | SEPA Credit T                  | A Text                               | PTF Status          |
|     |          | SEPA Direct D                  | Avenum Banking 4i                    | 18 Installiert      |
|     |          |                                |                                      | Ende                |
|     | F3       | =Verlassen F1                  |                                      |                     |
|     | Ne       | ue PTF Liste inkl              | . ReadMe wurden erfolgreich geladen. |                     |
|     |          |                                |                                      |                     |
| a a |          |                                |                                      | 12/021              |

Anzeige: 2=PTF download

| 📲 Sitzung / | A - [24 x 80 | [[                 |                                        |                         | _ 0 X   |
|-------------|--------------|--------------------|----------------------------------------|-------------------------|---------|
|             |              |                    |                                        |                         |         |
|             |              |                    |                                        |                         |         |
|             |              |                    |                                        |                         |         |
|             |              |                    |                                        |                         |         |
| 3           |              |                    | Avenum Produkte verwalten              | 4 07 11                 | 2       |
|             |              | SNE                |                                        | 16:09:00                | 6       |
|             |              | Auswahlmöglichkeit | en :                                   |                         |         |
|             |              | 5=PTFs verwalten   | 6=Freigabecode eintragen               |                         |         |
|             |              | Überpr             | üfung auf neue PTF Versionen vom:      | 2013-07-04              |         |
|             |              | A Produkt          | PrdCde Ist Akt Gültig b                | ois Status              |         |
|             |              | _ TranLite INSD _  |                                        |                         | -<br> } |
|             |              | 5 Avenum Bankin    | PTF Liste                              | AVBNK                   |         |
|             |              | _ Core             |                                        |                         |         |
|             |              | _ EBICS Kommuni    | 1=ReadMe 2=Download 3=Imagekatalog     | 4=LODRUN                |         |
|             |              | _ SEPA Credit T    | A Text                                 | PTF Status              |         |
|             |              | _ SEPA Direct D    | _ Avenum Banking 4i                    | 18 Installiert          |         |
|             |              |                    | _ banking4i PTF019                     | 19 <mark>Geladen</mark> |         |
|             |              |                    |                                        |                         |         |
|             |              |                    |                                        |                         |         |
|             |              |                    |                                        |                         |         |
|             |              |                    |                                        |                         |         |
|             |              |                    |                                        |                         |         |
|             |              |                    |                                        |                         |         |
|             |              |                    |                                        |                         |         |
|             |              |                    |                                        | Ende                    |         |
|             |              |                    |                                        |                         |         |
|             |              | F3=Verlassen F1 4  |                                        |                         |         |
|             |              | Eintrag zu Imageka | talog AVINSTALL hinzugefügt und angehä | ingt                    |         |
|             |              |                    |                                        |                         |         |
|             |              |                    |                                        |                         |         |
|             |              |                    |                                        |                         |         |
|             |              |                    |                                        |                         |         |
| мА          | а            |                    |                                        | 13/021                  |         |
|             |              |                    |                                        |                         |         |

Anzeige: nach Fertigstellung vom Download

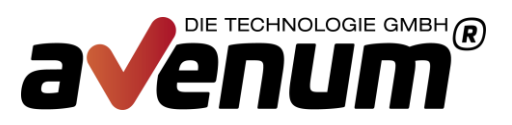

| 3 | 1 Sitzung A - [24 x 80]                                                  | _ 0 × |
|---|--------------------------------------------------------------------------|-------|
| þ |                                                                          |       |
|   |                                                                          |       |
|   |                                                                          |       |
| 1 | Mit Imagekatalogeinträgen arbeiten                                       |       |
|   | System: S10E504C                                                         |       |
|   | Katalog : AVINSTALL Status : Nicht ber.                                  |       |
|   | Typ : Optisch Einheit :                                                  |       |
|   | Verzeichnis : /home/AVInstall                                            |       |
|   | Auswahl eingeben und Eingabetaste drücken.                               |       |
|   | 1=Hinzufügen 2=Ändern 4=Entfernen 6=Anhängen 8=Laden 9=Entladen          |       |
|   | 10=Datenträger initialisieren 12=Mit Datenträger arbeiten                |       |
|   | Ausw Index Status Name der Imagedatei                                    |       |
|   | <u>*AVAIL</u>                                                            |       |
|   | 1 Geladen AVBNK19Wrk                                                     |       |
|   |                                                                          |       |
|   |                                                                          |       |
|   |                                                                          |       |
| 1 |                                                                          |       |
|   |                                                                          |       |
|   |                                                                          |       |
|   | Ende                                                                     |       |
|   | F $3$ =Verlassen F $5$ =Aktualisieren F $6$ =Imagekatalog laden/entladen |       |
|   | F7=Imagekatalog prüfen F12=Abbrechen F24=Weitere Tasten                  |       |
| 1 |                                                                          |       |
|   |                                                                          |       |
|   |                                                                          |       |
|   |                                                                          |       |
|   |                                                                          |       |
| M | 12/003                                                                   |       |

Anzeige: 3=Imagekatalog

Mit Auswahl 6 das Image anhängen.

| М                       | it Imagekatalogei | nträgen arbeiten | 0.0000000                      |
|-------------------------|-------------------|------------------|--------------------------------|
| Katalog : AVINST        | ALL               | Status :         | System: S10E504C<br>Nicht ber. |
| Typ : Optisc            | h                 | Einheit :        |                                |
| Verzeichnis : /home/    | avinstall         |                  |                                |
| Queurbl singshap und Ei | nanhotnete deŭeko | <b>_</b>         |                                |
| 1=Hipzufügen 2=Ände     | rn 4=Entfernen    | 6=Anbängen 8=1   | laden 9=Entladen               |
| 10=Datenträger initia   | lisieren          | 12=Mit Datenträ  | ger arbeiten                   |
|                         |                   |                  | ger di berten                  |
| Ausw Index Status       | Name der Image    | datei            |                                |
| <u>*AVAIL</u>           |                   |                  |                                |
| 1 Entladen              | AVBNK23Wrk        |                  |                                |
| 2 Entladen              | AVCON35Wrk        |                  |                                |
| 3 Entladen              | AVMLC14Wrk        |                  |                                |
| 4 Entladen              | AVBNK24Wrk        |                  |                                |
| 5 Angehängt             | AVBAS11Wrk        |                  |                                |
| 6 Entladen              | AVCON36Wrk        |                  |                                |
|                         |                   |                  |                                |
|                         |                   |                  |                                |
|                         |                   | 50 1 1 1         | Ende                           |
| F3=Verlassen F5=Aktua   | lisieren          | F6=Imagekatalog  | laden/entladen                 |
| F/=Imagekatalog prüfen  | F12=Abbrechen     | F24=Weitere Tast | en                             |

Anzeige: alternative Anzeige mit mehreren Daten im Imagekatalog

Es darf nur ein Eintrag im Status "angehängt" vorhanden sein.

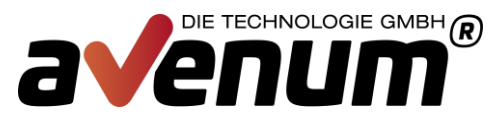

Der Imagekatalog muss jetzt noch in das virtuelle Laufwerk geladen werden. Ist der Imagekatalog noch nicht geladen (Status = nicht ber.), dann mit F6 und die Einheit mit "AVVIRTOPT" belegen.

| 32 Sitzung A ~ [24 x 80]                                    |          |
|-------------------------------------------------------------|----------|
|                                                             |          |
|                                                             |          |
|                                                             |          |
|                                                             |          |
| Mit Imagekatalogointrägen arbeiten                          |          |
|                                                             | S10E504C |
| Katalog AVINSTALL Status Vicht ber                          | 01020040 |
| The Antisch Finheit                                         |          |
| Verzeichnis : /home/AVInstall                               |          |
|                                                             |          |
| Auswahl eingeben und Eingabetaste drücken.                  |          |
| 1=Hinzufügen 2=Ändern 4=Entfernen 6=Anhängen 8=Laden 9=Ent  | laden    |
| 10=Datenträger initialisieren 12=Mit Datenträger arbeiten   |          |
|                                                             |          |
| Ausw Index Status Name der Imagedatei                       |          |
| <u>*AVAIL</u>                                               |          |
| 1 Geladen AVBNK19Wrk                                        |          |
|                                                             |          |
|                                                             |          |
|                                                             |          |
|                                                             |          |
|                                                             |          |
|                                                             |          |
|                                                             |          |
| Ende                                                        |          |
| F3=Verlassen F5=Aktualisieren F6=Imagekatalog laden/entlade | n        |
| F7=Imagekatalog prüfen F12=Abbrechen F24=Weitere Tasten     |          |
|                                                             |          |
|                                                             |          |
|                                                             |          |
|                                                             |          |
|                                                             |          |
| MA a 12/003                                                 |          |
|                                                             |          |

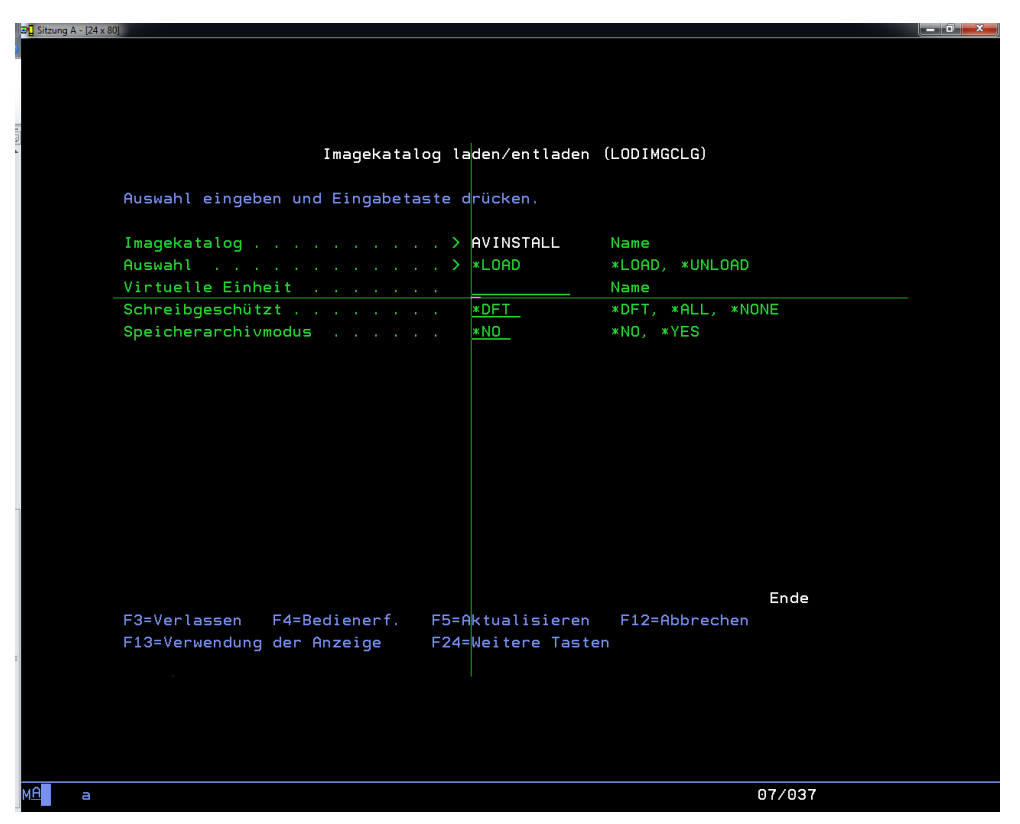

ng A - [24 x 80]

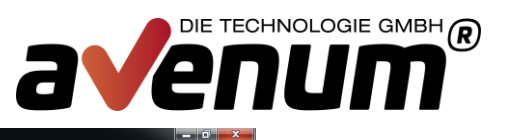

| Mit Imagekatalogei                                                                                             | nträgen arbeiten                                                   |
|----------------------------------------------------------------------------------------------------|--------------------------------------------------------------------|
| Katalog : AVINSTALL<br>Typ : Optisch<br>Verzeichnis : /home/AVInstall                                          | System: S10E504C<br>Status : Bereit<br>Einheit : AVVIRTOPT         |
| Auswahl eingeben und Eingabetaste drücke<br>1=Hinzufügen 2=Ändern 4=Entfernen<br>10=Datenträger initialisieren | n.<br>6=Anhängen 8=Laden 9=Entladen<br>12=Mit Datenträger arbeiten |
| Ausw Index Status Name der Image<br><u>*AVAIL</u>                                                              | datei                                                              |
|                                                                                                    |                                                                    |
| F3=Verlassen F5=Aktualisieren                                                                                  | Ende<br>F8=Imagekatalog laden/entladen                             |
| F7=Imagekatalog prüfen F12=Abbrechen                                                                           | F24=Weitere Tasten                                                 |
|                                                                                                    |                                                                    |
|                                                                                                    |                                                                    |

Anzeige: Image angehängt und Imagekatalog geladen

## Zurück zum Fenster "PTF Liste"

|     | 30 Sitzung A - [24 x 80] |                        |                                        | _ ā ×          |
|-----|--------------------------|------------------------|----------------------------------------|----------------|
| þ   |                          |                        |                                        |                |
|     |                          |                        |                                        |                |
|     |                          |                        |                                        |                |
| 110 |                          |                        |                                        |                |
| 1   |                          |                        | Avenum Produkte verwalten              | 4.07.13        |
|     |                          | SNE                    |                                        | 16:09:06       |
|     |                          | Auswahlmöglichkeit     | en :                                   |                |
|     |                          | 5=PTFs verwalten       | 6=Freigabecode eintragen               |                |
|     |                          | Überpr                 | üfung auf neue PTF Versionen vom:      | 2013-07-04     |
|     |                          | <u>A Produkt</u>       | PrdCde Ist Akt Gültig b                | is Status      |
|     |                          | - TranLite INSD        |                                        |                |
|     |                          | <u>5</u> Avenum Bankin | PTF Liste                              | AVBNK          |
|     |                          | _ Lore                 | 1-Readle 2-Develord 2-Imagekatalog     |                |
|     |                          | _ EBICS Kommuni        | 1-Readme 2-Downtoad 3-ImageRatatog     | ATE Statuc     |
|     |                          | SEPA Direct D          | Avenum Banking 4i                      | 18 Installiert |
|     |                          |                        | banking4i PTF019                       | 19 Geladen     |
|     |                          |                        |                                        |                |
| -   |                          |                        |                                        |                |
|     |                          |                        |                                        |                |
|     |                          |                        |                                        |                |
|     |                          |                        |                                        |                |
|     |                          |                        |                                        |                |
|     |                          |                        |                                        |                |
|     |                          |                        |                                        | Ende           |
|     |                          |                        |                                        |                |
|     |                          | F3=Verlassen F1 4      |                                        |                |
|     |                          | Eintrag zu Imageka     | talog HVINSTHLL hinzugerugt und angena | ngt            |
|     |                          |                        |                                        |                |
|     |                          |                        |                                        |                |
|     |                          |                        |                                        |                |
|     |                          |                        |                                        |                |
|     | M <u>A</u> a             |                        |                                        | 13/021         |

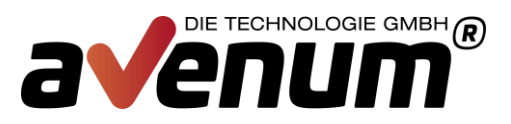

### Auswahl "4=LODRUN"

| Laden und ausführen (LODRUN)     Auswahl eingeben und Eingabetaste drücken.     Einheit                                                                                                    | J | 2 Sitzung A - [24 x 80]                                            | _ 0 × |
|----------------------------------------------------------------------------------------------------|---|--------------------------------------------------------------------|-------|
| Laden und ausführen (LODRUN)     Auswahl eingeben und Eingebetaste drücken.     Einheit   PUVIROPT     Verzeichnis     Verzeichnis     K     Ende     Ende     F3=Verlassen     F4=Bedienerf.     F5=Aktualisieren     F12=Abbrechen     F13=Verwendung der Anzeige     F24=Weitere Tasten | 2 |                                                                    |       |
| Laden und ausführen (LODRUN)<br>Auswahl eingeben und Eingabetaste drücken.<br>Einheit                                                                                                    |   |                                                                    |       |
| Auswahl eingeben und Eingabetaste drücken.                                                                                                    | 1 | Laden und ausführen (LODRUN)                                       |       |
| Einheit                                                                                                    |   | Auswahl eingeben und Eingabetaste drücken.                         |       |
| Ende<br>F3=Verlassen F4=Bedienerf. F5=Aktualisieren F12=Abbrechen<br>F13=Verwendung der Anzeige F24=Weitere Tasten                                                                                                    |   | Einheit A <u>VVIRTOPT</u> Name, *TAP, *OPT, *SAVF<br>Verzeichnis / |       |
| Ende<br>F3=Verlassen F4=Bedienerf. F5=Aktualisieren F12=Abbrechen<br>F13=Verwendung der Anzeige F24=Weitere Tasten                                                                                                    |   |                                                                    |       |
| Ende<br>F3=Verlassen F4=Bedienerf. F5=Aktualisieren F12=Abbrechen<br>F13=Verwendung der Anzeige F24=Weitere Tasten<br>M■ a 06/037                                                                                                    |   |                                                                    |       |
| Ende<br>F3=Verlassen F4=Bedienerf. F5=Aktualisieren F12=Abbrechen<br>F13=Verwendung der Anzeige F24=Weitere Tasten                                                                                                    |   |                                                                    |       |
| Ende<br>F3=Verlassen F4=Bedienerf. F5=Aktualisieren F12=Abbrechen<br>F13=Verwendung der Anzeige F24=Weitere Tasten<br>M■ a 06/037                                                                                                    |   |                                                                    |       |
| Ende<br>F3=Verlassen F4=Bedienerf. F5=Aktualisieren F12=Abbrechen<br>F13=Verwendung der Anzeige F24=Weitere Tasten<br>M <sup>™</sup> a 06/037                                                                                                    |   |                                                                    |       |
| Ende<br>F3=Verlassen F4=Bedienerf. F5=Aktualisieren F12=Abbrechen<br>F13=Verwendung der Anzeige F24=Weitere Tasten<br>M≜ a 06/037                                                                                                    |   |                                                                    |       |
| Ende<br>F3=Verlassen F4=Bedienerf. F5=Aktualisieren F12=Abbrechen<br>F13=Verwendung der Anzeige F24=Weitere Tasten                                                                                                    |   |                                                                    |       |
| F13=Verwendung der Anzeige F24=Weitere Tasten<br>M <sup>⊕</sup> a 06/037                                                                                                    |   | Ende<br>F3=Verlassen F4=Bedienerf F5=Oktualisieren F12=Obbrechen   |       |
| M≜ a 06/037                                                                                                    |   | F13=Verwendung der Anzeige F24=Weitere Tasten                      |       |
| ₩ <u>0</u> a 06/037                                                                                                    |   |                                                                    |       |
| ₩ <u>0</u> a 06/037                                                                                                    |   |                                                                    |       |
|                                                                                                    | ] | MA a 06/037                                                        |       |

Anzeige: Einheit ist vorbelegt und muss bestätigt werden

| D] Sitzung A - [24 x 80]                                               | - 0    |
|------------------------------------------------------------------------|--------|
|                                                                        |        |
|                                                                        |        |
|                                                                        |        |
|                                                                        |        |
|                                                                        |        |
| Programmnachrichten anzeigen                                           |        |
|                                                                        |        |
| Tob 474446/SNE/SNE91 im Subsustem DINTER in DSVS om D5 07 13 um 08-58- | 36 995 |
|                                                                        | So ges |
| AVDAS DEFEITS INSTALLIEFT.                                             |        |
| Aktualisierung des PIF Status erfolgreich durchgeführt.                |        |
| PTF 19 wurde erfolgreich installiert.                                  |        |
|                                                                        |        |
|                                                                        |        |
|                                                                        |        |
|                                                                        |        |
|                                                                        |        |
|                                                                        |        |
|                                                                        |        |
|                                                                        |        |
|                                                                        |        |
|                                                                        |        |
|                                                                        |        |
|                                                                        |        |
|                                                                        |        |
| Eingabetaste> Weiter.                                                  |        |
|                                                                        |        |
|                                                                        |        |
|                                                                        |        |
| F3=Verlassen F12=Abbrechen                                             |        |
|                                                                        |        |
|                                                                        |        |
|                                                                        |        |
|                                                                        |        |
|                                                                        |        |
|                                                                        |        |
|                                                                        |        |
| M <u>P</u> a 01/001                                                    |        |

Anzeige: Installation erfolgreich durchgeführt

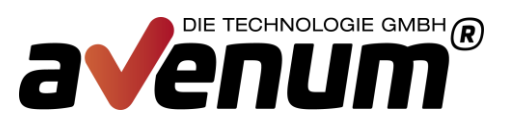

| (2011g A * [24 x 80] |                    |                                    |                |  |
|----------------------|--------------------|------------------------------------|----------------|--|
|                      |                    |                                    |                |  |
|                      |                    |                                    |                |  |
|                      |                    |                                    |                |  |
|                      |                    |                                    |                |  |
|                      |                    |                                    |                |  |
|                      |                    | Avenum Produkte verwalten          | 5.07.13        |  |
| SI                   | NE                 |                                    | 08:59:42       |  |
| Au                   | uswahlmöglichkeite | en :                               |                |  |
|                      | 5=PTFs verwalten   | 6=Freigabecode eintragen           |                |  |
|                      | Überpri            | fung auf neue PTF Versionen vom:   | 2013-07-04     |  |
| <u>A</u>             | Produkt            | PrdCde Ist Akt Gültig b            | is Status      |  |
|                      | TranLite INSD      |                                    |                |  |
| 5                    | Avenum Bankin      | PTF Liste                          | AVBNK          |  |
|                      | Core               |                                    |                |  |
|                      | EBICS Kommuni      | 1=ReadMe 2=Download 3=Imagekatalog | 4=LODRUN       |  |
|                      | SEPA Credit T      | A Text                             | PTF Status     |  |
| _                    | SEPA Direct D      | _ Avenum Banking 4i                | 18 Installiert |  |
|                      |                    | banking4i PTF019                   | 19 Installiert |  |
|                      |                    |                                    |                |  |
|                      |                    |                                    |                |  |
|                      |                    |                                    |                |  |
|                      |                    |                                    |                |  |
|                      |                    |                                    |                |  |
|                      |                    |                                    |                |  |
|                      |                    |                                    |                |  |
|                      |                    |                                    | Ende           |  |
|                      |                    |                                    |                |  |
| E3                   | 3=Verlassen E1     |                                    |                |  |
|                      |                    |                                    |                |  |
|                      |                    |                                    |                |  |
|                      |                    |                                    |                |  |
|                      |                    |                                    |                |  |
|                      |                    |                                    |                |  |
|                      |                    |                                    |                |  |
| а                    |                    |                                    | 12/021         |  |
| а                    |                    |                                    | 12/021         |  |

Anzeige: Produktstatus ist aktualisiert

#### Der Installationsprozess wurde an Hand von "Banking4i PTF019" dargestellt und kann für alle anderen Produkte angewandt werden.

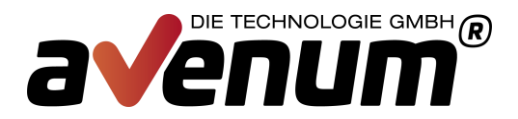

## **Manueller Download und Installation**

Besteht keine Verbindung zum Internet oder untersagen Firmenrichtlinien den automatischen Download aus dem Downloadverzeichnis, dann muss die PTF Installation in einzelne Schritte geteilt und einzeln ausgeführt werden.

#### Download der PTF Referenz- und Informationsdatei 1

Download der Daten via Webbrowser und ablegen im IFS Verzeichnis "/home/AVInstall".

http://avenum4i.avenum.com/PTF/Avenum4i/AVPTFDTA.txt http://avenum4i.avenum.com/PTF/Avenum4i/AVPTFRME.txt

Die Verarbeitung entspricht der Auswahl F21.

| Sitzi                              |                              |          |      |      |                   |                |
|------------------------------------|------------------------------|----------|------|------|-------------------|----------------|
| Avenum Produkte verwalten 27.08.13 |                              |          |      |      |                   |                |
| GAL                                |                              |          |      |      |                   | 15:20:36       |
| Aus                                | wahlmöglichkeiten:           |          |      |      |                   |                |
| 5                                  | =PTFs verwalten 6=Freigabe   | code ein | trag | en   |                   |                |
|                                    | Überprüfung auf ne           | ue PTF V | ersi | onen | vom: 2013         | -08-27         |
| <u>A</u>                           | Produkt                      | PrdCde   | Ist  | Akt  | <u>Gültig bis</u> | <u>Status</u>  |
|                                    | Avenum Basis 4i              | AVBAS    | 09   | 09   |                   | Aktuell        |
|                                    | Avenum Guard 4i              | AVGRD    | 03   | 03   |                   | Aktuell        |
| _                                  | Event Guard 4i               | EVG010   |      |      | 31.12.15          |                |
| _                                  | Garbage Guard 4i             | GAG010   |      |      | *PERM             |                |
| _                                  | System Guard 4i              | SYG010   |      |      | 31.12.15          |                |
|                                    | Avenum SMS Interact 4i       | AVSMS    | 00   | 00   |                   | Aktuell        |
| _                                  | SMS Interact Provider        | SMP020   |      |      | 31.12.15          |                |
| _                                  | SMS Interact Modem           | SMS020   |      |      | 31.12.15          |                |
|                                    | Avenum Mail Interact 4i      | AVMLC    |      |      |                   | n. Installiert |
|                                    | Avenum Banking 4i            | AVBNK    | 20   | 21   |                   | PTF Verfügbar  |
| _                                  | Core                         | MB4052   |      |      | *PERM             |                |
| _                                  | EBICS Kommunikation          | MBEBIC   |      |      | *PERM             |                |
| _                                  | SEPA Credit Transfer         | MBSEPA   |      |      | *PERM             |                |
| _                                  | SEPA Direct Debit            | MBSEPD   |      |      | *PERM             |                |
| _                                  | banking4i DKS                | MBDKS    |      |      |                   |                |
|                                    |                              |          |      |      |                   | Weitere        |
| F3=                                | Verlassen F12=Abbrechen F    | 21=PTF S | tand | aktu | ıalisieren        |                |
|                                    |                              |          |      |      |                   |                |
| MA A 07/002                        |                              |          |      |      |                   |                |
| Anzoic                             | ae: Avenum Produktverwaltung |          |      |      |                   |                |

Anzeige: Avenum Produktverwaltung

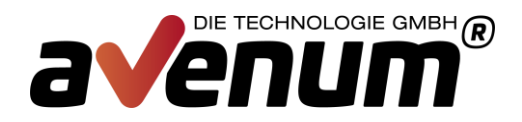

### 2 Download der PTF Datei

Download der Daten via Webbrowser und ablegen im IFS Verzeichnis "/home/AVInstall"

http://avenum4i.avenum.com/PTF/Avenum4i/

#### **3 PTF-Download einarbeiten**

Login mit einem Benutzerprofil mit ausreichend Berechtigung für die Avenum-Tool-Bibliotheken und dem Imagekatalog AVINSTALL.

• PTF-Referenz- und Informationsdatei einarbeiten

Befehl IMPPTFDTAV mit Angabe der abgelegten Dateien aufrufen

z.B.: IMPPTFDTAV DTAPATH('/home/AVPTFDTA.txt') RMEPATH('/home/AVPTFRME.txt')

• PTF in den Imagekatalog laden

Befehl IMPPTFIGAV mit Angabe der abgelegten Datei aufrufen

z.B.: IMPPTFIGAV IMGPATH('/home/AVBAS09.iso')

|                                |                                    | •                      |
|--------------------------------|------------------------------------|------------------------|
| Sitzung A - [24 x 80]          |                                    |                        |
|                                | Avenum Produkte verwalten          | 27.08.13               |
| GAL                            |                                    | 15:20:36               |
| Auswahlmöglichkeit             | ten:                               |                        |
| 5=PTFs verwalter               | 6=Freigabecode eintragen           |                        |
| Uberpr                         | rüfung auf neue PTF Versionen vom: | 2013-08-27             |
| <u>A Produkt</u>               | PrdCde Ist Akt Gultig b            | <u>is Status</u>       |
| _ Avenum Basis                 |                                    |                        |
| _ Hvenum Guard                 | PIF Liste                          | AVBNK                  |
| Event Guard 4<br>Cambage Guard | 1=RoadMo 2=Roupload 2=Imagekatalog |                        |
| _ Garbage Guard                | A Text                             | A-LODKON<br>DIE Statue |
| Avenum SMS In                  | banking4i PTE019                   | 19 Installiert         |
|                                | Avenum Banking 4i                  | 20 Installiert         |
| SMS Interact                   | banking4i PTF021                   | 21 Geladen             |
| _ Avenum Mail I                |                                    |                        |
| <u>5</u> Avenum Bankin         |                                    |                        |
| _ Core                         |                                    |                        |
| _ EBICS Kommuni                |                                    |                        |
| _ SEPA Credit T                |                                    |                        |
| _ SEPA Direct D                |                                    | <b>–</b> .             |
| _ banking4i DKS                |                                    | Ende                   |
| E2=Vonlaggen E1                |                                    |                        |
| TS-Vertassen FI                |                                    |                        |
|                                |                                    | 12/07                  |
|                                |                                    | 12/02                  |

Die Verarbeitung entspricht der Auswahl "2-Download".

Anzeige: Avenum Produktverwaltung – PTF Liste

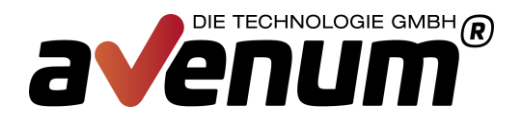

### 4 Installationsaufruf

Wird über die Avenum Produktverwaltung aufgerufen. Die Verarbeitung entspricht der automatischen Verarbeitung und wird mit "4 = LODRUN" gestartet.

| 📑 🗧 Sit  |                  |                                    | _                |        |  |  |  |
|----------|------------------|------------------------------------|------------------|--------|--|--|--|
|          |                  | Avenum Produkte verwalten          | 27               | .08.13 |  |  |  |
| GA       | L                |                                    | 15               | :19:12 |  |  |  |
| Au       | swahlmöglichkei  | ten:                               |                  |        |  |  |  |
|          | 5=PTFs verwalter | n 6=Freigabecode eintragen         |                  |        |  |  |  |
|          | Uberp            | rüfung auf neue PTF Versionen vom: | 2013-08-27       |        |  |  |  |
| <u> </u> | Produkt          | Prdüde Ist Akt Gultig b            | <u>is Status</u> |        |  |  |  |
| —        | Avenum Basis     |                                    | AUB              |        |  |  |  |
| -        | Event Guard      | PIF Liste                          | HVB              |        |  |  |  |
| - 1      | Corbogo Guard    | 1=PoodMo 2=Dowplood 3=Imodokotolog |                  |        |  |  |  |
| -        | Sustem Guard     | A Text                             | PTE Statue       |        |  |  |  |
|          | Avenum SMS In    | banking4i PTE019                   | 19 Installiert   |        |  |  |  |
| -        | SMS Interact     | Avenum Banking 4i                  | 20 Installiert   |        |  |  |  |
| _        | SMS Interact     | banking4i PTF021                   | 21 Geladen       |        |  |  |  |
|          | Avenum Mail I    |                                    |                  |        |  |  |  |
| 5        | Avenum Bankin    |                                    |                  |        |  |  |  |
|          | Core             |                                    |                  |        |  |  |  |
|          | EBICS Kommuni    |                                    |                  |        |  |  |  |
| _        | SEPA Credit T    |                                    |                  |        |  |  |  |
| _        | SEPA Direct D    |                                    |                  |        |  |  |  |
| _        | banking4i DKS    | <i>x</i>                           | Ende             |        |  |  |  |
|          |                  |                                    |                  |        |  |  |  |
| F3       | F3=Verlassen F1  |                                    |                  |        |  |  |  |
|          |                  |                                    |                  |        |  |  |  |
| MĤ       | A                |                                    |                  | 14/021 |  |  |  |

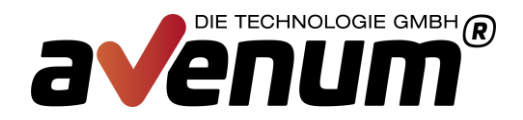

## **HTTP Einstellungen**

Die Überprüfung und das Laden von Programmkorrekturen erfolgt über das Standardprotokoll http. Dafür ist eine Verbindung ins Internet notwendig. Um die aktuellen Einstellungen dafür abzurufen und ggf. auch anpassen zu können, ist ab BASIS PTF12 der Menüpunkt 11 enthalten.

| Sitzung A - [24 x 80]                                                                                    |                                        | _ 🖸 🗙      |  |  |  |  |
|----------------------------------------------------------------------------------------------------|----------------------------------------|------------|--|--|--|--|
| STRBASAV                                                                                                 | AVENUM 4i                              | 28.11.13   |  |  |  |  |
| CHGHTTPDFT                                                                                               | Verbindungseinstellungen               | 1.30.31    |  |  |  |  |
| IP-Adresse                                                                                               | http://assoftw.avenum.com/PTF/avenum4i |            |  |  |  |  |
| Proxy-IP                                                                                                 |                                        |            |  |  |  |  |
| Methode                                                                                                  |                                        |            |  |  |  |  |
| Proxy-Port                                                                                               | 1-65535                                |            |  |  |  |  |
| Proxy-Auth.                                                                                              |                                        |            |  |  |  |  |
| F3=Abbrechen                                                                                             | F12=Verlassen                          |            |  |  |  |  |
| Auswahl oder Be<br>===> 11                                                                               | fehl (C) 2011-2013 Avenum Techno       | logie GmbH |  |  |  |  |
| F3=Verl. F4=Bed.frg. F9=Auffinden F12=Abbrechen<br>F13=Unterstützende Informationen F16=AS/400-Hauptmenü |                                        |            |  |  |  |  |
| M <u>A</u> A                                                                                             |                                        | 05/019     |  |  |  |  |

Anzeige: http Verbindungsparameter

Wird ein Proxy mit Autentifizierung verwendet, muss Benutzer und Kennwort base64 kodiert hinterlegt werden.

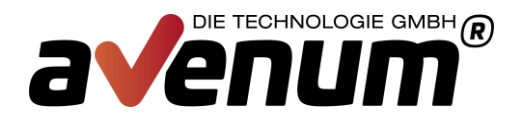

### Unterstützung

Für Fragen stehen wir Ihnen selbstverständlich jederzeit zur Verfügung. Sollten Sie bei der Installation Unterstützung benötigen, wenden Sie sich bitte an unsere Supportabteilung

Email:support@avenum.comTelefon:+43 1 92 101-100